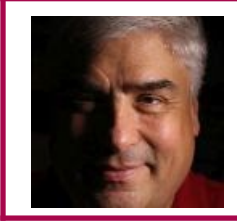

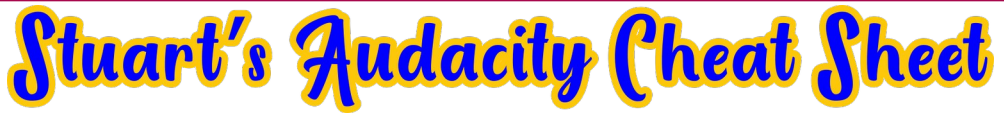

# **Installing ACX Check**

#### 1. Download the Plugin

Go to <u>https://wiki.audacityteam.org/wiki/</u> Nyquist Analyze Plug-ins#ACX Check

Click the Download link for the ACX Check plugin:

| ACX Check                                                           |   |
|---------------------------------------------------------------------|---|
| (Acx-Check.ny) Download                                             |   |
| Author: Steve Daulton                                               |   |
| Based on a plug-in by Will McCown.                                  |   |
|                                                                     |   |
| This analyzer was developed as an aid for audiobook producers. It c |   |
|                                                                     | 1 |

#### 2. Install the Plugin

Start Audacity. In the Tools menu, click on **Nyquist Plug-In Installer...** Click on Select a File and browse to the downloaded file (ACX-Check.ny). Click OK in the file selection box, then click OK in the Nyquist Plug-In Installer window. After the plugin installs, click OK in the acknowledgment box.

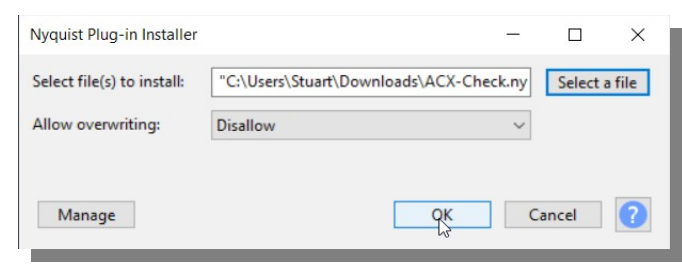

## 3. Activate the Plugin

At the Audacity main menu, go to the Analyze menu and click **Add / Remove Plug-ins...** . Click New, select **ACX-Check** in the list, click **Enable** then **OK**.

| reacontrolmidi-standalone New C:\Program Files (k86)\Audacity\plug-ins\ReaPlugs\reacc<br>reacomp-standalone New C:\Program Files (k86)\Audacity\plug-ins\ReaPlugs\reacc<br>measurement New C:\Program Files (k86)\Audacity\Nyquist\measurement.n                                                                                                    | ntrolmidi-standalone<br>mp-standalone.dll |
|----------------------------------------------------------------------------------------------------|-------------------------------------------|
| reacomp-standalone New C:\Program Files (x86)\Audacity\plug-ins\ReaPlugs\reac<br>measurement New C:\Program Files (x86)\Audacity\Nyquist\measurement.n                                                                                                    | mn-standalone.dll                         |
| measurement New C:\Program Files (x86)\Audacity\Nyquist\measurement.n                                                                                                    | the stationation                          |
|                                                                                                    | y                                         |
| eq-xml-to-txt-converter New C:\Program Files (x8b)\Audacity\plug-ins\eq-xml-to-txt-                                                                                                    | converter.ny                              |
| SEGX2 Gate New C:\Program Files (x86)\Audacity\plug-ins\SEGX2 Gate.dll                                                                                                    |                                           |
| Classic Filters New Built-in Effect: Classic Filters                                                                                                    |                                           |
| ACX-Check New C:\Users\Stuart\AppData\Roaming\audacity\Plug-Ins\AC                                                                                                    | X-Check.ny                                |
| 2SEQ(32bit) New C:\Program Files (x86)\Audacity\plug-ins\2SEQ(32bit).dll                                                                                                    |                                           |
| < compared with the second second s | >                                         |

## 4. Record Audio and Test

Record some audio. Select the whole track. On the main menu, go to the Analyze menu and click **ACX Check**. Observe results.

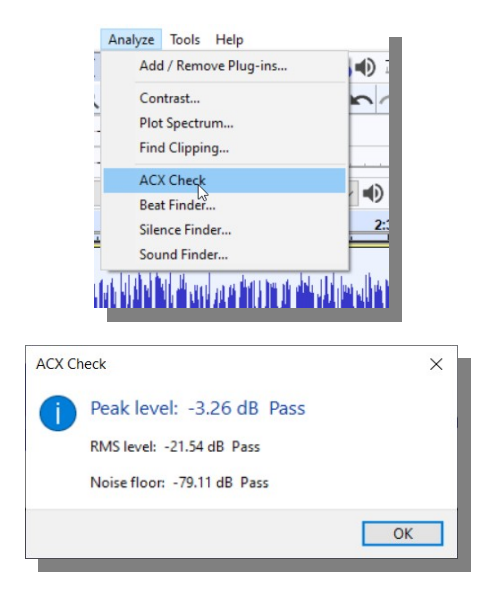